RAD232L1 型

# 通用串口/无线转换器

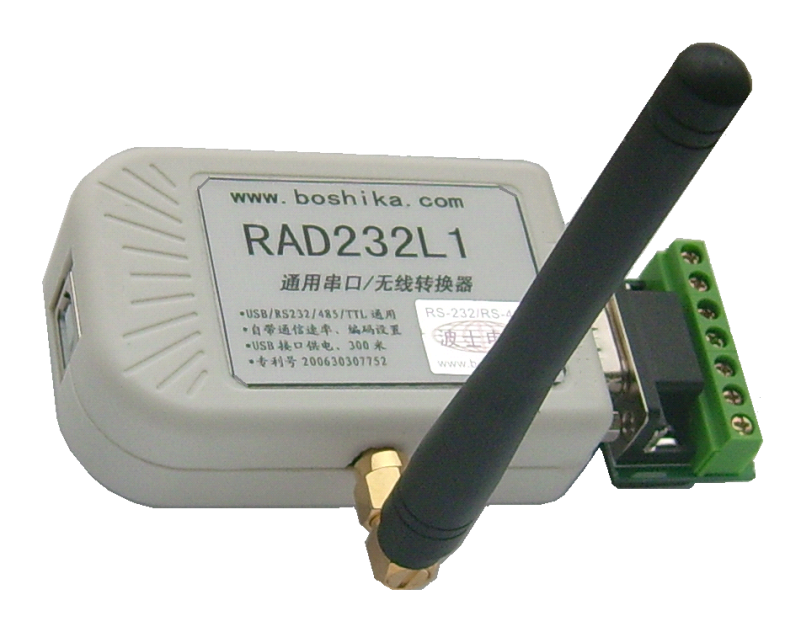

#### USB/RS-232/RS-485/TTL 通用、透明传输、自带设置的串口/无线转换器!

波仕 RAD2 32L1 型通用串口/无线转换器秉承波仕转换器的一贯特色:具有超小型的外形 (80\*23\*47mm), USB/RS-232/RS-485/TTL 通用,其中 USB 虚拟成为本地 COM 串口。

波仕 RAD2 32L1 是世界上最小的、也是使用最简便的通用串口/无线转换器、实现了 USB、 RS-232、RS-485、TTL 的透明无线传输、零延时自动切换半双工通信。产品本身自己带通信设置 功能。RAD2 32L1 是波仕新一代专利产品, 谨防假冒!专利号: 2006 30 30 77 52。

RAD232L1 通用串口/无线转换器 USB/RS-232/485/TTL通用、200米、USB供电 300-115200bps

波仕通用串口/无线转换器实现 USB/RS-232/RS-485/TTL 的透明无线传输,零延时自动切换 半双工通信,其中 USB 口可转换为虚拟串口,同时也是供电口。采用高性能低功耗双向无线通信 芯片,内置高性能微处理器实现串口数据的透明传输,工作于 433MHz 全球开放 ISM 频段免许可 证使用,高性能低功耗,具有接收灵敏度高,抗干扰性强,通信稳定的特点,可广泛应用于各种 场合的短距离无线通信、工业控制领域。产品本身可将自己的串口接到计算机后用配置程序进行 通信速率、格式、编码等的设定,无须其它任何编程装置。RAD232L1 既可以一对一通信,也可 以多机通信,多机通信方法同 RS-485 方式。

## 硬件安装

将 RAD232L1 型串口/无线转换器通过配套的 USB 延长线(A 型 USB 口到 B 型 USB 口,即 USB 打印线)外插到配套电源的 USB 口或者计算机的 USB 口。在串口插座旁边有一个小 LED(发光二 极管),当 RAD232L1 产品通电后 LED 会一直亮着。

波仕 RAD232L1 产品的 RS-232/485/TTL 串口端是一个 DB-9 针座,具有 RS-232、RS-485、TTL 全部引脚。当作为 RS-232 口时与 PC 机的 DB-9 针 RS-232 口的 2、3、5 脚分配完全相同。作为 TTL

### 波仕卡: RS-232/RS-485 全面解决方案

时,Tx 是指从 RAD232L1 产品向外发送、Rx 是指向 RAD232L1 产品内接收。注意 RS-232/485/TTL 通信时建议要接地线(5 脚)。RS-485/TTL 信号的参考地线与 RS-232 的 GND 是一样的。当 RAD232L1 的 USB 口接到计算机,并且用计算机的 USB 虚拟串口通信时是不需要电源的。

|        | 1 | 2   | 3   | 4 | 5   | 6       | 7 | 8       | 9 |
|--------|---|-----|-----|---|-----|---------|---|---------|---|
| RS-232 |   | RXD | TXD |   | GND |         |   |         |   |
| RS-485 | А |     |     |   | GND |         |   |         | В |
| TTL    |   |     |     |   | GND | Tx (R+) |   | Rx (R-) |   |

DB-9针端的引脚分配如下(配有接线端子):

RAD232L1 的可设置通信速率范围为 300bps 到 115. 2Kbps。无线波长为 433MHz,由于只有地 址编码相同的 RAD232L1 才能够相互通信,所以不会存在与其它 433MHz 通信设备的串码。

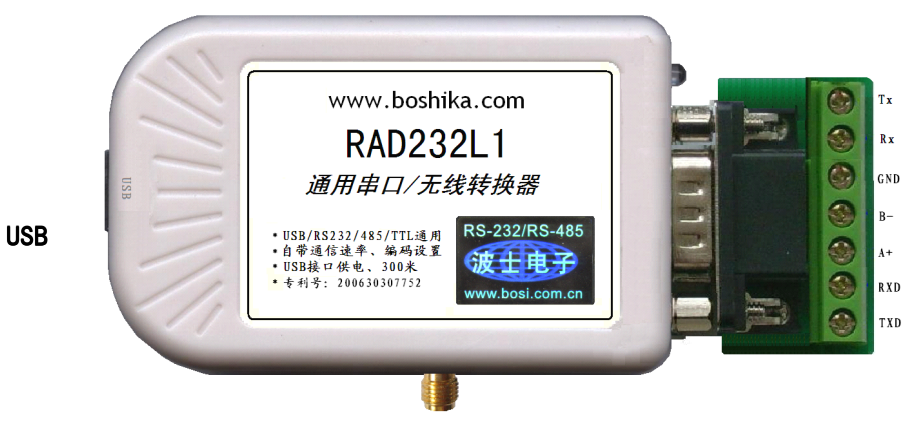

RS-232/485/TTL

天线座

# 性能

| 输出功率  | 10dBm (10mW)          |
|-------|-----------------------|
| 通信距离  | 最远 200 米,视通讯环境        |
| 波特率   | 300~115200bps         |
| 接收灵敏度 | —100dBm               |
| 电气接口  | USB/RS-232/RS-485/TTL |
| 通信方式  | 半双工、支持多机通信            |

| 尺寸   | 80*23*47mm        |
|------|-------------------|
| 重量   | 90 克              |
| 供电电压 | $5V(\pm 0.5V)$ DC |
| 功耗   | 发送<50mA、接收<25mA   |
| 载频   | 433MHz (其它频率可定制)  |
| 天线阻抗 | $50\Omega$ SMA    |

# 软件安装

### 1、USB 虚拟串口软件

RAD232L1 配套有一根 1 米长的 USB 延长电缆。这根 USB 电缆既可以作为供电电缆(接配 套的带 USB 插口的电源或者计算机的 USB 口),也可以作为 USB 虚拟串口通信的电缆。当 USB 作为虚拟串口通信使用时,需要安装虚拟串口软件,该软件同波仕 USB232 系列转换器的软件。 直接运行对应操作系统下的安装软件即可。

用户可以查看"控制面板"的"系统\设备管理器\端口",就会发现自动分配给 RAD232L1

### 波仕卡: RS-232/RS-485 全面解决方案

一个新的 COM 口号码。记住这个 COM 口号码。如果要更改 COM 口号码,在 Windows XP 下, 桌面→我的电脑\属性→硬件→设备管理器→端口→通信端口(找到 RAD232L1 的)\属性→端口 设置→高级→COM 端口号,用户就可以更改 COM 口号码了。可以强行改为已经被占用的 COM 口的号码。

#### 2、通信配置工具软件

| <u>条</u> 配置工具                                        | ×                                                         |
|------------------------------------------------------|-----------------------------------------------------------|
| <b>地址 (8个HEX数):</b><br>888888888<br>注意:地址相同的模块才能正常通讯 | 串口<br>波特率: 9600 ▼<br>数据位: 8 ▼<br>停止位: 1 ▼<br>奇偶校验: NONE ▼ |
| 〔送配置参数〕    写配置参数                                     | 默认配置 退出                                                   |

由于产品出厂时默认设置为(9600bps, N, 8, 1),所以如果用户的通信速率为9600bps, 格式为 N, 8, 1,那么就不需要进行配置设置了。波仕 RAD232L1 产品出厂时的地址编码均设为 88888888,一般是不用修改的,只有地址编码相同的 RAD232L1 之间才能够通信。

在产品的 LED 灯傍边有一个按钮,只有要进行配置时才用到。先不接电源(拔下 USB 线), 按住按钮不松时接上 USB 线供电后仍然按住按钮,这时 LED 灯开始散烁,等 LED 连续散烁后松 开按钮。LED 灯连续散烁说明产品处于配置设置状态。现在就可以运行配置工具软件了,接 RAD232L1 的 RS-232 口或者 USB 口都可以,注意此时接 RAD232L1 的计算机串口号必须为 COM1。如何在 Windows XP 下更改 COM 口号码见前面的说明。在软件界面上选择你将要使用 的"波特率"、"数据位"、"停止位"、"齐偶校验"后,按"写配置参数"即可,按"读配 置参数"可以检验是否已经正确写入,"默认配置"就是图上所示的参数。配置完毕后断电,正 常通信时直接供电即可,不要按下按钮。用户的通信软件速率、格式必须与 RAD232L1 所设置的 一样。

## 天线与通信距离

RAD232L1的实测通信距离与Wi-Fi、ZIGBEE的通信距离相当,远于蓝牙。RAD232L1采用的是433MHz的频率,中国的Wi-Fi、ZIGBEE、蓝牙都采用的都是2.4GHz的频率。频率越低则通信距离越远、穿透障碍物的能力越强。在同样发射功率和接收灵敏度的情况下,433MHz的无线信号的通信距离和穿透障碍物的能力大约为2.4GHz的2到3倍。平时使用时,RAD232L1产品及天线应该离地面1米以上,天线方向都向上直立,相互通信的两个产品的天线之间最好无遮挡,这时通信可以达到100米以上。如果使用吸盘天线并且架设合理(高度大于2米),直视通讯距离可以远达200米。如果周围没有汽车、电器等产生的电磁干扰,甚至可以远达300米。